# 吉林省法定安全评价重点环节 痕迹化管理平台 (政府端) 用户手册

2022 年 6 月 吉林省应急管理厅

## 目 录

| 第一章 | 引言             | .3 |
|-----|----------------|----|
| 1.1 | 系统名称           | .3 |
| 第二章 | 使用说明书          | .3 |
| 2.1 | 政府端登录          | .3 |
|     | 2.1.1 安评机构账号审核 | 3  |
|     | 2.1.2 项目清单     | .4 |
|     | 2.1.3 安评机构清单   | 5  |
|     | 2.1.4 安评机构分布   | 6  |
|     | 2.1.5 统计分析     | .6 |
|     |                |    |

#### 第一章 引言

1.1系统名称

吉林省法定安全评价重点环节痕迹化管理平台,以下简称"平台"。

第二章 使用说明书

2.1政府端登录

输入网址 http://20.71.2.4:9010,进入平台首页,输入正确的用户名和密码,点击"登录"按钮,进入到平台,如图所示。

| 吉林省法定安全评价重                             | <b>了</b><br>重点环节痕迹化管理平台                                                                                                    |  |
|----------------------------------------|----------------------------------------------------------------------------------------------------|--|
| ・教務分析<br>別は意味会性や何相及原目由行参編度分析、<br>構成変現所 | 次迎登录 DEFRICACIER<br>合 講般入班中名 合 講般入班明 ~ 日本 日本 <p日本< p=""> 日本 <p日本< p=""> <p日本< p=""> 日本 日本 <p日本< p=""> <p日本< p=""> <p日本< p=""> 日本 <p日本< p=""> <p日本< p=""> <p日本< p=""> 日本 <p日本< p=""> <p日本< p=""> <p日本< p=""> 日本 <p日本< p=""> <p日本< p=""> <p日本< p=""> <p日本< p=""> 日本 <p日本< p=""> <p日本< p=""> <p日本< p=""> 日本 <p日本< p=""> <p日本< p=""> 日本 <p日本< p=""> <p日本< p=""> <p日本< p=""> <p日本< p=""> <p日本< p=""> 日本 <p日本< p=""> <p日本< p=""> <p日本< p=""> 日本 <p日本< p=""> <p日本< p=""> <p日本< p=""> <p日本< p=""> <p日本< p=""> <p日本< p=""> <p日本< p=""> <p日本< p=""> 日本 <p日本< p=""> &lt;</p日本<></p日本<></p日本<></p日本<></p日本<></p日本<></p日本<></p日本<></p日本<></p日本<></p日本<></p日本<></p日本<></p日本<></p日本<></p日本<></p日本<></p日本<></p日本<></p日本<></p日本<></p日本<></p日本<></p日本<></p日本<></p日本<></p日本<></p日本<></p日本<></p日本<></p日本<></p日本<></p日本<></p日本<></p日本<></p日本<></p日本<></p日本<> |  |
| Copyright 2022분林 압독부<br>B6추            | 科技有限公司 All Rights Reserved<br>号:V0.0.1                                                                                                    |  |

图 1

#### 2.1.1 安评机构账号审核

用户通过此模块,对安评机构账号进行审核。可以根据 机构名称,提交时间查询申请机构的信息。"待审核"选项卡, 点击"审核",查看待审核安评机构的基础信息,选择"通过" 或"驳回",如"驳回",则需要填写驳回理由,然后点击"确定" 按钮即可进行审核操作。"通过"和"驳回"选项卡后,点击 "查看"按钮,可以查看详细信息,如图所示。

| 🚺 吉林省法定安全评价                | 重点环节痕  | 迹化管理平台      |                                 |            |                       |             | Xors, fiz           | 19 A #2255 () 333 |
|----------------------------|--------|-------------|---------------------------------|------------|-----------------------|-------------|---------------------|-------------------|
| 会计机构账号审核                   | 三 当前位: | 2: 安评机构账号审  | 核                               |            |                       |             |                     |                   |
| 」項目清单                      | 机构名称:  | 调输入机构名称     | 提交时间: ⑤                         | 开始时间 董 结束  | धोंगे <b>Q क्रा</b> व | の重要         |                     |                   |
| 会评机构清单                     | 待雨林    | 通过 数回       |                                 |            |                       |             |                     |                   |
| <ul> <li>安评机构分布</li> </ul> | 序号     |             | 机构名称                            | 注册地址       | 法定代表人                 | 手机号码        | 提交时间                | 腰作                |
| C 统计分析                     | 1      | 古林省         | 省古林市磐石市煤矿企业                     | 磐石市        | 张伟                    | 15043024223 | 2022-06-09 13:24:29 | 审核                |
|                            |        |             |                                 | 图          | анжанненниказоол      |             | 共1条 10例/页 ~ く 0     | 1 → Mitt 1 A      |
| 1 吉林省法定安全评价                | 重点环节痕  | 迹化管理平台      |                                 |            |                       |             | <b>双追踪,</b> 首至      | an 日本交易出 () 道田    |
| 会评机构账号审核                   | 三 当前位  | 22: 安评机构账号审 | 掖                               |            |                       |             |                     |                   |
| <b>道</b> 项目清单              | 机构名称:  |             | 审核                              |            |                       | ×           |                     |                   |
| <u>日</u> 安洋机构演单            | 行前核    |             | ● 基本信用                          |            |                       |             |                     |                   |
| ● 安评机构分布                   | 座号     |             | 机构名称 吉林省吉林                      | 标碧石市煤矿企业   |                       |             | 提交影响                | 操作                |
| C 统计分析                     | 1      | 古林1         | 统—社会信用代码 92231102               | 1234555493 |                       |             | 2022-06-09 13:24:29 | 审核                |
|                            |        |             | 2000年10年人 1915<br>手机号码 15043024 | 1223       |                       |             |                     |                   |
|                            |        |             | 注册地址 磐石市                        |            |                       |             |                     |                   |
|                            |        |             | ● 审核意见                          |            |                       |             |                     |                   |
|                            |        |             | 审批人 省监管                         |            |                       |             |                     |                   |
|                            |        |             | * 审批结果 💿 审批通过                   | t 🔷 审批驳回   |                       |             |                     |                   |
|                            |        |             |                                 | मराम       | 提交                    |             |                     |                   |
|                            |        |             |                                 |            |                       | _           |                     |                   |
|                            |        |             |                                 |            |                       |             |                     |                   |
|                            |        |             |                                 |            |                       |             | 共1条 10条/页 ~ <       | 1 → 前往 1 页        |

图 3

## 2.1.2 项目清单

用户通过此模块,可以查看项目总数以及各个阶段的项目的统计情况。可以按照项目名称,机构名称,项目开始时间进行筛选。点击"查看",可以查看项目的详细信息,如图所示。

| 1 吉林省法定安全评估                | 介重点环节痕迹化管理平台 |       |        |                |        |              |                     |               |            |            |               |              | xies,      | 1111 A 111          | 波密码 🖒 退出 |
|----------------------------|--------------|-------|--------|----------------|--------|--------------|---------------------|---------------|------------|------------|---------------|--------------|------------|---------------------|----------|
| 会评机构账号审核                   | 三 当前位置:项目消单  |       |        |                |        |              |                     |               |            |            |               |              |            |                     |          |
| 🖻 项目清单                     | 暫无数据         |       |        | )<br>个<br>1月总数 |        |              | <b>0</b> 个<br>执行中项目 |               |            | 0          | 个<br>点环节未留痕项目 |              | -          | <b>0</b> 个<br>已结项归档 | 项目       |
| 空评机构演单                     |              |       |        |                |        |              |                     |               |            |            |               |              |            |                     |          |
| <ul> <li>安评机构分布</li> </ul> |              | 项目名称: | ii     | 输入项目名称         | สม     | 构名称:         | 谢输入机构名称             |               | 项目开始时间:    | □ 用        | 始时间 至         | 結束时间         |            | Q 查询                | の重要      |
| 健 统计分析                     |              | 准备阶段  | 段项目: 0 | 实施阶段环          | 项目:0 首 | 自核批准阶段项      | 目: 0                |               |            |            |               |              |            |                     |          |
|                            |              | 10:10 | #35    | 动理机构           | 质月名称   | 准备           | 阶段                  |               | 实施         | 阶段         |               | 审核批          | 准阶段        | 项目开始时               | 15-01    |
|                            |              |       |        |                |        | 合同风险分<br>析记录 | 签订技术服<br>务合同        | 成立項目组<br>文件记录 | 项目书面告<br>知 | 現场工作记<br>爱 | 编制安全评<br>价报告  | 报告审核批<br>准记录 | 信息公开资<br>料 | (ii)                |          |
|                            |              |       |        |                |        |              |                     |               |            |            |               |              |            |                     |          |
|                            |              |       |        |                |        |              |                     |               |            |            |               |              |            |                     |          |
|                            |              |       |        |                |        |              |                     |               |            |            |               |              |            |                     |          |
|                            |              |       |        |                |        |              |                     |               | 暂无数据       |            |               |              |            |                     |          |
|                            |              |       |        |                |        |              |                     |               |            |            |               |              |            |                     |          |
|                            |              |       |        |                |        |              |                     |               |            |            |               |              |            |                     |          |
|                            |              |       |        |                |        |              |                     |               |            |            |               |              |            |                     |          |
|                            |              |       |        |                |        |              |                     |               |            |            |               |              |            |                     |          |
|                            |              |       |        |                |        |              | 吉林省森祥科技             | 南限公司V0.0.1    |            |            |               |              |            |                     |          |

图 4

#### 2.1.3 安评机构清单

点击左侧"安评机构清单"模块,页面上方可以查看安评 机构的数据统计。可以按照机构名称,审核时间查询安评机 构的信息。点击"查看"按钮,查看机构的基本信息,下方显 示机构负责评价的项目,可以根据项目名称,项目状态,项 目开始时间进行查询。点击操作栏中的"查看",可以查看对 应的项目详细信息,如图所示。

| 🚺 吉林省法定安全评价                | 价重点环节痕; | 步化管理平台     |                 |      |       |                              |       |                | 欢迎怒,首言      | 管 🔒 柳政密码 | () 退出 |
|----------------------------|---------|------------|-----------------|------|-------|------------------------------|-------|----------------|-------------|----------|-------|
| 会评机构账号审核                   | 三 当前位置  | : 安评机构演单   |                 |      |       |                              |       |                |             |          |       |
| ■ 項目満単                     |         | <b>1</b> ∧ | 80 <sup>-</sup> |      |       | <b>1</b> ↑<br>₩mm=2000000000 |       |                | <b>0</b> ^  |          |       |
| 1 安汗机构清单                   |         | 30170/9/28 | N.              |      |       | HP350T0V98LL                 |       |                | M/ Strouged |          |       |
| <ul> <li>安评机构分布</li> </ul> | 机构名称:   | 请输入机构名称    | 审核时间: ③         | 开始时间 | 至然非知问 | Q直调                          | こ 重置  |                |             |          |       |
| 6 统计分析                     | 序号      | 机构名称       | βı.             |      | 注册地址  |                              |       | 审核时间           | 项目数量        | 操作       |       |
|                            | 1       | 吉林省吉林市磐石   | 市煤矿企业           |      | 磐石市   |                              | 2022- | 06-09 13:39:17 | 1           | 查費       |       |
|                            |         |            |                 |      |       |                              |       |                |             |          |       |
|                            |         |            |                 |      |       |                              |       |                |             |          |       |
|                            |         |            |                 |      |       |                              |       |                |             |          |       |
|                            |         |            |                 |      |       |                              |       |                |             |          |       |
|                            |         |            |                 |      |       |                              |       |                |             |          |       |
|                            |         |            |                 |      |       |                              |       |                |             |          |       |
|                            |         |            |                 |      |       |                              |       |                |             |          |       |
|                            |         |            |                 |      |       |                              |       | 共1条            | 10条/页 <     | 1 > 前往 1 | 1页    |
|                            |         |            |                 |      | 枯     | 本省森祥科技有限公司V0.0.1             |       |                |             |          |       |

图 5

| 🚺 吉林省法定安全评价  | 介重点环节痕迹化管理平台  |                                  | 欢迎想,省监管         | 合体数密码 🕛 退出 |
|--------------|---------------|----------------------------------|-----------------|------------|
| 会评机构账号审核     | 三 当前位置: 安坪机构演 |                                  |                 |            |
| □ 项目清单       | ۲             | 1 查看机构信息 × 1                     | 0 个<br>省外安汗机构数量 |            |
|              |               | ● 机检查本信息                         |                 |            |
| ● 安评机构分布     | 机构名称: 测输入机构   |                                  |                 |            |
| C (411-7347) | 应号            | 注册地址 結石市 法运代表人 张伟                | 項目設證            | 股作         |
|              | 1 #           | 予机号码 15043024223 項目設量 1 ○ 顶目皮里 1 | 1               | 查看         |
|              |               | 项目名称: 请他入项目名称: 项目状态: 请选择项目状态 >   |                 |            |
|              |               |                                  |                 |            |
|              |               |                                  |                 |            |
|              |               |                                  |                 |            |
|              |               |                                  |                 |            |
|              |               |                                  |                 |            |
|              |               |                                  |                 |            |
|              |               |                                  |                 |            |
|              |               | #1                               | 条 10条/页 > < 1   | 》前往 1 页    |

图 6

### 2.1.4 安评机构分布

用户可以通过此模块查看安评机构的数量统计。点击地 图上分布的蓝色圆点,可以查看对应安评机构的基础信息。 如图所示。

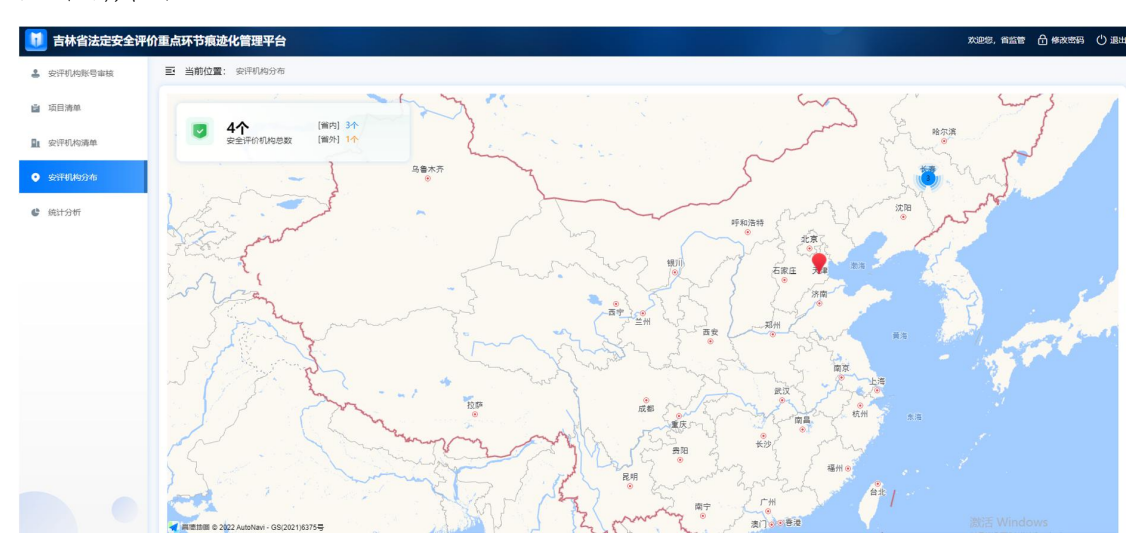

图 7

## 2.1.5 统计分析

用户通过此模块可以查看安评机构的各项统计。点击右 上角的年度可以选择年度,查看对应年度的统计数据。如图

## 所示。

| 🚺 吉林省法定安全评                 | 的重点环节痕迹化管理平台                                                                                |                                     |                                                                        | 欢迎怒,省监管 🗂 体改密码 🖒 退出                     |
|----------------------------|---------------------------------------------------------------------------------------------|-------------------------------------|------------------------------------------------------------------------|-----------------------------------------|
| 会评机构账号审核                   | 三 当前位置: 统计分析                                                                                |                                     |                                                                        |                                         |
| □ 项目演单                     | ● 1 个 [編内] 1个<br>安全评价机构数量 [編外] 0个                                                           | 累计项目总数 1 小                          | 2022 2022年项目总数 1 个                                                     | 0 个 1 个<br>进行中项目 归档项目数                  |
| <ul> <li>实计机构分布</li> </ul> | <ul> <li>安全评价机构项目数量排名</li> </ul>                                                            | ● 重点环节项目留痕情况统计                      |                                                                        | 🗖 重点环节留痕项目 📄 项目总数                       |
| <b>៥</b> ស្មាភាគ           | 操作。机构在桥 橫月的最近<br>【 【 图内】 由林窗古林市都石市… 1                                                       | 准备阶段<br>会同网站分钟记录<br>S:(7)达术服务会问<br> | 支援的122 2 2 2 2 2 2 2 2 2 2 2 2 2 2 2 2 2 2                             | 単枝比加阶段<br>(自由特約) 即記録<br>(現意公开会社<br>0 1) |
|                            | <ul> <li>・近五年安沢和均増长趋势</li> <li>・(作)</li> <li>・・・・・・・・・・・・・・・・・・・・・・・・・・・・・・・・・・・・</li></ul> | 2029 2021 2022                      | ● 近五年项目增长趋势<br>(↑)<br>0.8<br>0.4<br>0.2<br>0.2<br>0.18<br>2019<br>2020 | 2027 2022                               |
|                            |                                                                                             | 古林曾游祥和                              | 技有限公司V0.0.1                                                            |                                         |

图 8